## Instructions on how to pay your MLS Dues:

- 1. Log into the Dashboard via <u>https://haar.realtor</u> using your MLS ID and password (it's case-sensitive).
- 2. On the right of the screen, under MEMBER SERVICES, click on the "Pay MLS Dues / Invoices" icon.
- 3. Put a checkmark in the PAY NOW box.
- 4. Scroll down to "CHOOSE PAYMENT OPTIONS" and follow the prompts.

Step 1: Log into the Dashboard via https://haar.realtor

|                                | esources      |                                       |                |                 |               |                     |               | •      | Moder Ser       | vices                                  |                    |     |
|--------------------------------|---------------|---------------------------------------|----------------|-----------------|---------------|---------------------|---------------|--------|-----------------|----------------------------------------|--------------------|-----|
| Paranon MI S. Paranon Connect  | Dotloop       | Showing Time                          | Supra          | Cloud CMA       | Marketstats   | ListTrac            | BRIDGE        |        | Pay MI S        | Pay HAAR                               | Register Class     |     |
| Quick Links                    | Doizoop       | nowing mile                           | Supra          | Cloud CMA       | Marketstats   | Listriac            | DAM           |        | Dues/Invoices   | Association<br>Dues/Invoices           |                    |     |
| s 🔊                            | R             |                                       | REALTORS       |                 |               |                     |               | R      |                 |                                        |                    |     |
| RPR ValleyMLS Tech<br>Services | ASSOCIATION # | AREC                                  | AAR            | ValleyMLS       | RETechnology  | Homesnap<br>Desktop | Agent Website | NRDS # | Register Event  |                                        | Calendar of Events |     |
| REQUEST<br>TO REVIEW<br>FORM   |               | ZILLOW<br>RENTRL FEED<br>INSTRUCTIONS |                |                 |               |                     |               |        | Office Training | Contribute to<br>REALTORS in<br>Action |                    |     |
| Dalias Asanda - Dassast to     | DAM Colum     | 7illaur Dontal                        |                |                 |               |                     |               |        |                 |                                        |                    |     |
| • HAP                          | ٩R            |                                       |                |                 |               |                     |               |        |                 |                                        | 🕒 Log Off          | # H |
| HUNTSVILLE AREA ASSO           | OCIATION of F | REALTORS*                             | ner Services - | Contributions • | • • Member Fo | orum <del>-</del>   |               |        |                 |                                        |                    |     |

| Invoice     | Date     | Office / Incurring Member                                                | Invoice<br>Total | Amount<br>Applied | Balance<br>Due | Pay<br>Now |
|-------------|----------|--------------------------------------------------------------------------|------------------|-------------------|----------------|------------|
| 599453<br>🔎 | 02/09/23 | Huntsville Area Assoc REALTORS<br>/ 66 <mark>34 - Katy Fitzgerald</mark> | 1.00             | 0.00              | 1.00           |            |

## Total Due This Office: \$1.00

| Aging  | Current | Over 30 Days | Over 60 Days | Over 90 Days |
|--------|---------|--------------|--------------|--------------|
| Amount | 1.00    | 0.00         | 0.00         | 0.00         |

Step 4: Scroll down to CHOOSE PAYMENT OPTIONS and follow the prompts.

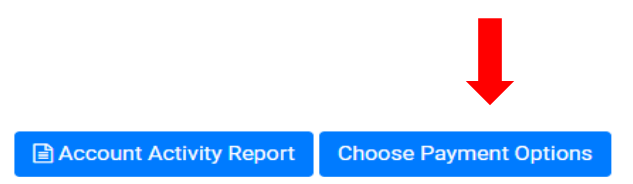